## Åbn en Applikation, som Apple ikke har godkendt

Visse Applikation og programmer, som ikke kommer fra udviklere Apple har godkendt, bliver blokeret når du skal til at installere dem.

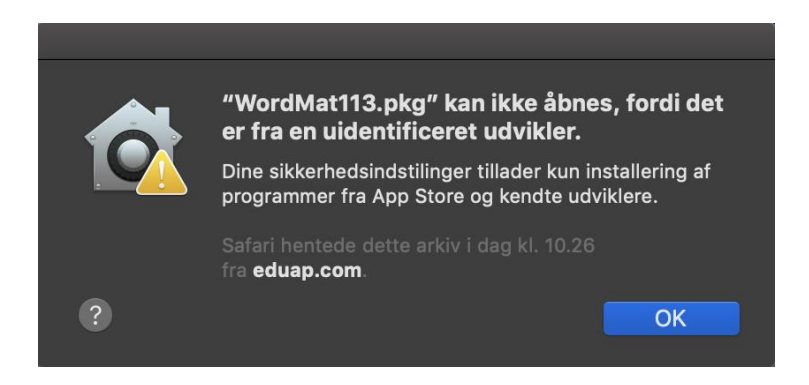

Denne vejledning viser hvordan man går uden om.

## Del 1. Installer alligevel:

1. Åbn Systemindstillinger.

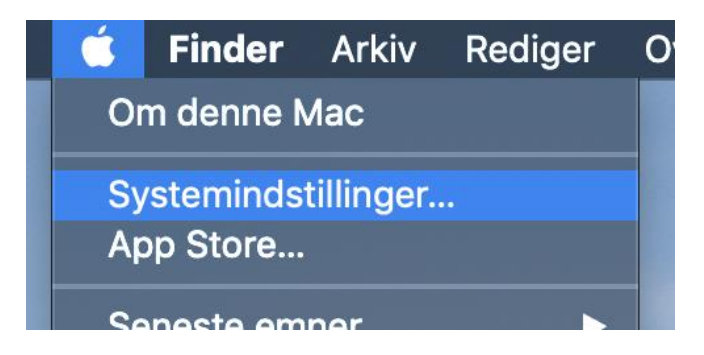

2. Åbn Sikkerhed & anonymitet.

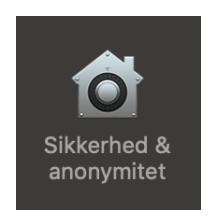

- 3. Under fanen **Generelt** kan man se indstillingerne om tilladelse af programmer.
  - MacOs Sierra og nyere har kun mulighederne App Store & App Store og
    Kendte udviklere.

Som man kan se på billedet herunder, er **WordMat** blevet blokeret.

Her vælges Åbn alligevel.

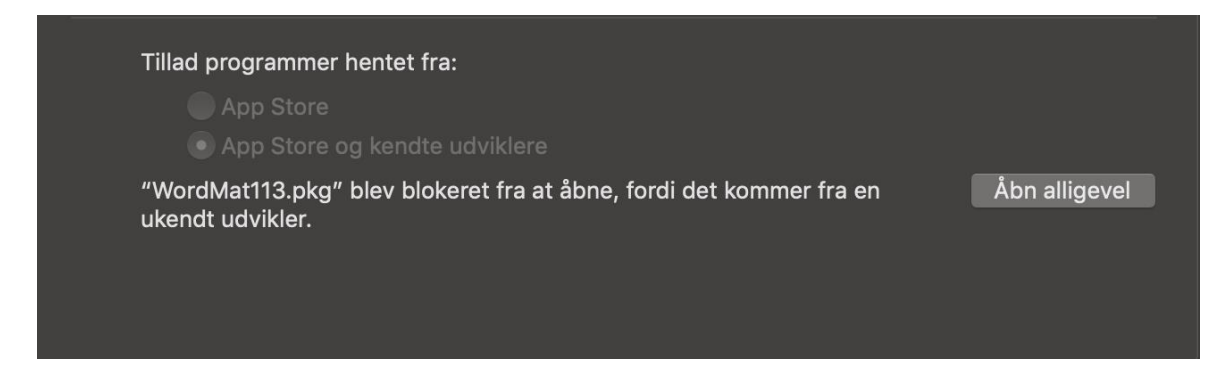

4. Du vil blive advaret igen. Vælg Åbn

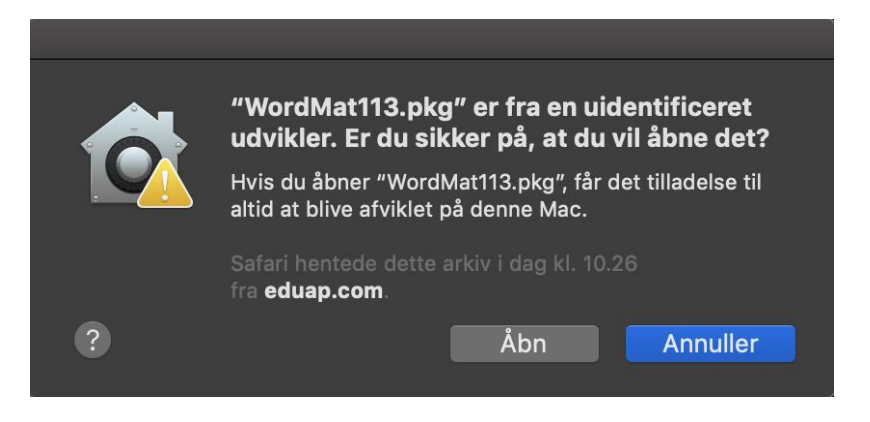

5. Installationen burde gå i gang efter dette.

## Del 2. Installer alt:

Som man kunne se i Del 1. er der kun 2 muligheder i sikkerhedsindstillingerne: **App Store** & **App Store og Kendte udviklere**. I tidligere versioner af MacOS kunne man også vælge **Alle**. Dette ville gøre at programmer som WordMat slet ikke blev blokeret.

Denne mulighed er ikke blevet fjernet, den er bare gemt væk, og vi kan vælge at se den igen i **Terminalen.** 

1. Åbn **Terminal**. Du kan finde det med Spotlight.

Klik på Q i øverste højre hjørne af menulinjen, eller tryk på

| >_       |  |
|----------|--|
| Terminal |  |

## # (Kommando) + mellemrum.

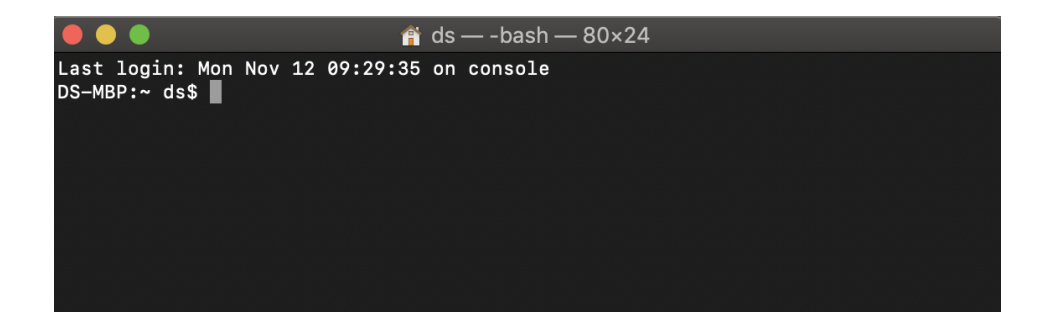

2. Skriv dette i terminalen: sudo spctl -master-disable

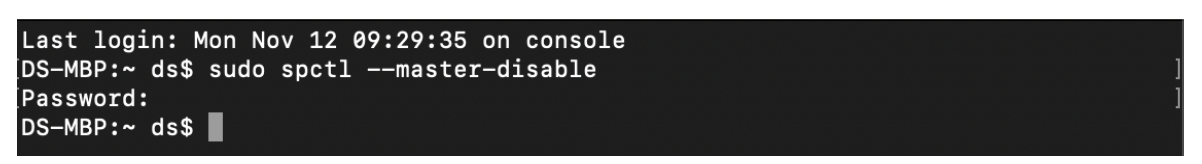

Den vil bede dig om adgangskoden. Når du har tastet den ind og trykket

Enter, så er ændringen blevet lavet.

3. Åbn Sikkerhed & anonymitet igen.

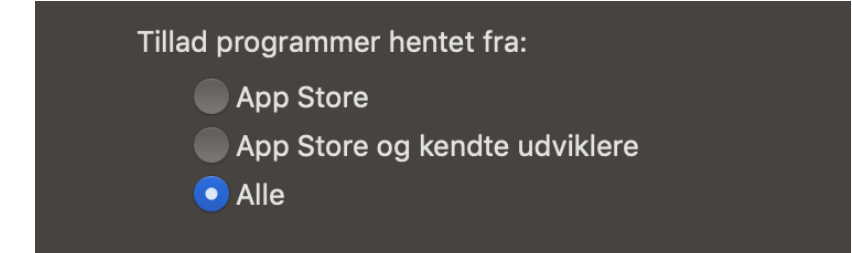

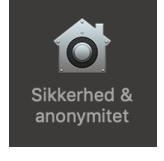

4. Hvis du vil fjerne denne mulighed igen, byt **disable** ud med **enable** i terminalen.